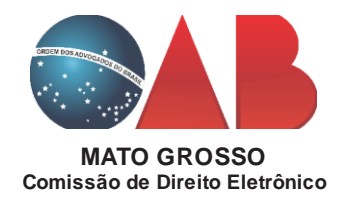

## PROBLEMA: "APLICAÇÃO JAVA BLOQUEADA"

Nos últimos dias temos recebido reclamações de colegas Advogados sobre o acesso ao Sistema PJ-e. Essas reclamações não se limitam apenas ao Estado de Mato Grosso.

O que tem ocorrido é que uma das atualizações do Sistema Operacional Windows causa o bloqueio do aplicativo Java do PJ-e. Ao tentar carregar o assinador, o usuário recebe a mensagem *"Aplicativo Bloqueado pela Segurança do Java"*.

|                                     | Aplicação Java Bloqueada                                                                                                    |                                                 |
|-------------------------------------|----------------------------------------------------------------------------------------------------|-------------------------------------------------|
| A <mark>plicação</mark>             | o Bloqueada pela Segurança do Java                                                                                                    |                                                 |
|                                     |                                                                                                    |                                                 |
| Por motiv<br>devem at<br>Lista de E | vos de segurança, para poderem ter permissão de execução, a<br>tender aos requisitos das definições de segurança Alta ou Muito<br>Exceções de Sites. Mais Informações. | s aplicações agora<br>o Alta, ou fazer parte da |

Para contornar o erro e voltar a assinar normalmente, o usuário precisa refazer as configurações do Java, para incluir o endereço do site do PJ-e na lista de exceções de Sites.

Sabemos que a grande maioria dos colegas não possuem o conhecimento técnico para tanto, mas para isso, o Tribunal de cada estado está apto e é responsável exclusivo para dar o suporte necessário aos usuários do PJ-e, conforme determina a Resolução n. 185 do CNJ.

Todavia, diante da urgência que o caso requer, compilamos um passo-a-passo e esperamos que isso possa ajudá-los.

## ATENÇÃO: O passo-a-passo abaixo foi feito com base no Windows 10. Pode ser que, a depender da versão do seu sistema operacional, algumas telas apareçam de forma diferente.

1. Abra as configurações do Java (no Windows, encontra-se no **Painel de Controle**); Caso não encontre o **Painel de Controle**, procurar na Busca do Windows e digitar "**Painel de Controle**". Se preferir, poderá também digitar na busca do Windows a palavra **Java** que aparecerá o ícone abaixo.

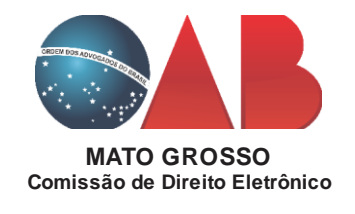

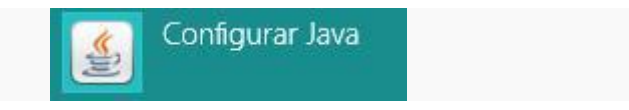

2. Selecione a aba "Segurança" e clique em "Editar Lista de Site";

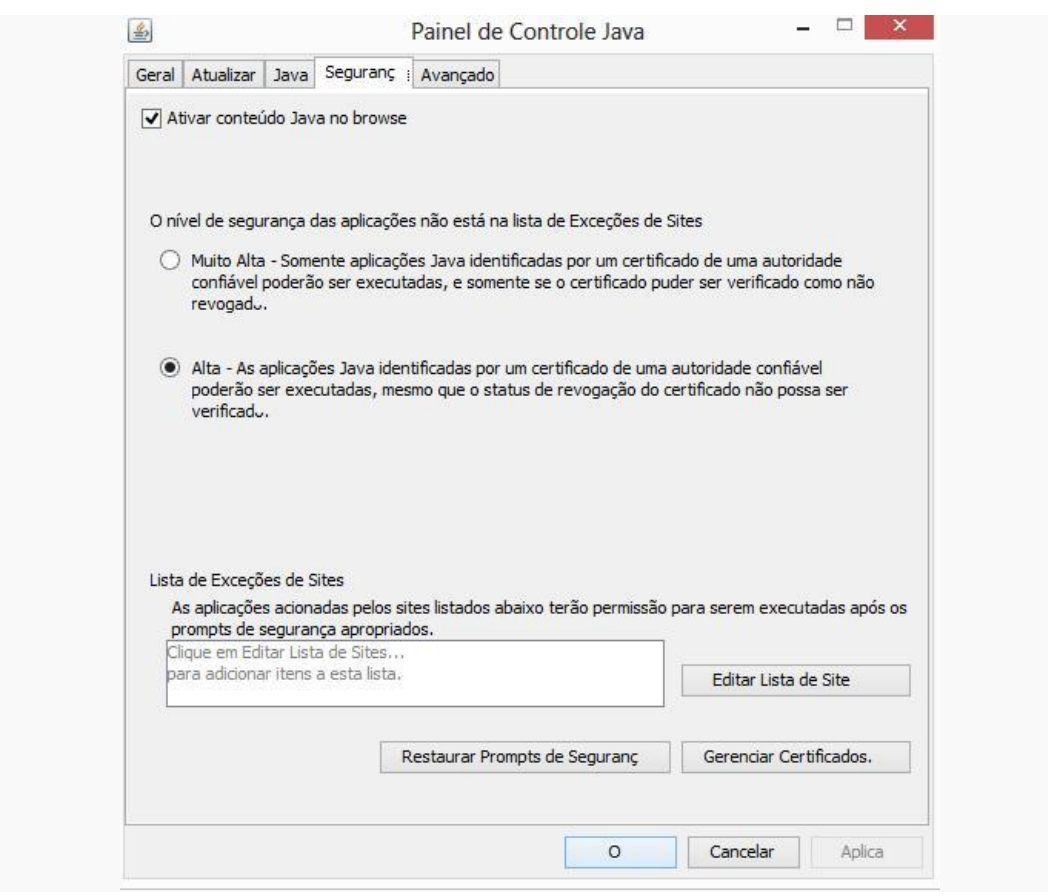

3. Na janela com a Lista de Exceções de Sites, clique no botão "Adicionar" e digite o endereço completo do site do PJ-e que está tentando efetuar as operações.

Exemplo de entrada: "<u>https://pje.trt23.jus.br</u>". Pressione "**OK**", após incluir a Localização.

Atentar para o endereço de cada Tribunal. Uns iniciam com http:// outros com https://.

- TJMT: http://pje.tjmt.jus.br
- TRT 23: https://pje.trt23.jus.br
- TRF1: https://pje1g.trf1.jus.br

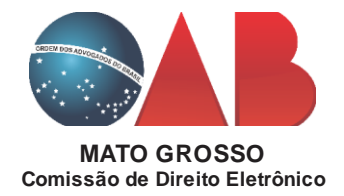

| Localização |                      |  |   |
|-------------|----------------------|--|---|
| https://qua | dade.pje.csjt.jus.br |  | 1 |
|             |                      |  | - |
|             |                      |  |   |
|             |                      |  |   |
|             |                      |  |   |
|             |                      |  |   |
|             |                      |  |   |
|             |                      |  |   |

## 4. Clicar em *Restaurar Prompt de Segurança*.

| 🕌 Painel de Controle Java                           |                                                                                       | – 🗆 X                                                      |
|-----------------------------------------------------|---------------------------------------------------------------------------------------|------------------------------------------------------------|
| Geral Atualizar Java Segura                         | ança Avançado                                                                         |                                                            |
| Ativar <u>c</u> onteúdo Java no bro                 | owser                                                                                 |                                                            |
| O nível de segurança dos aplic                      | ativos não está na lista de Exceções d                                                | e Sites                                                    |
| ○ <u>M</u> uito Alta                                |                                                                                       |                                                            |
| Somente aplicativos Java<br>ser executadas, e somen | a identificadas por um certificado de um<br>nte se o certificado puder ser verificado | a autoridade confiável poderão<br>o como não revogado.     |
| ) <u>A</u> lta                                      |                                                                                       |                                                            |
| Os aplicativos Java ident<br>executadas, mesmo que  | ificados por um certificado de uma auto<br>o status de revogação do certificado n     | oridade confiável poderão ser<br>lão possa ser verificado. |
| Lista de Exceções de Sites                          |                                                                                       |                                                            |
| Os aplicativos acionados pe                         | elos sites listados abaixo terão permissã                                             | ão para serem executadas após os                           |
| https://pje.trt1.jus.br                             | A                                                                                     | Editar Li <u>s</u> ta de Sites                             |
|                                                     |                                                                                       |                                                            |
|                                                     | <u>R</u> estaurar Prompts de Segurança                                                | Gerenciar Certificados                                     |
|                                                     |                                                                                       |                                                            |
|                                                     | OK                                                                                    | Cancelar Aglicar                                           |

Irá abrir uma nova janela, onde você deverá clicar Restaurar Tudo.

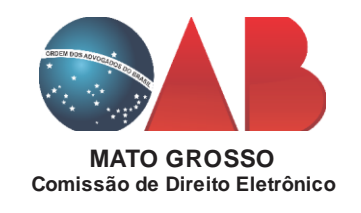

| Confirmação - Restaurar Prompts de Segurança?                                                                                 | ×       |
|----------------------------------------------------------------------------------------------------|---------|
| Tem certeza de que deseja restaurar todos os prompts<br>de segurança?                                                         | 1       |
| Clique em Restaurar Tudo para manter a segurança de seu computador, restaurando to<br>prompts de segurança que foram ocultos. | odos os |
| Restaurar Tudo Cance                                                                                                    | elar    |

4. Entre novamente no sistema PJ-e. Nesse momento, uma mensagem de advertência de segurança será apresentada. Selecione a opção "*Eu aceito o risco e desejo executar esta aplicação*" e logo após clique no botão "*Executar*".

| Editor: DESCONHECIDO   Local: https://qualidade.pje.csjt.jus.br   A execução dessa aplicação pode ser um risco à segurança   Risco: esta aplicação será executada com acesso irrestrito, o que pode colocar seu computador e sua: |
|----------------------------------------------------------------------------------------------------|
| Local: https://qualidade.pje.csjt.jus.br<br>A execução dessa aplicação pode ser um risco à segurança<br>Risco: esta aplicação será executada com acesso irrestrito, o que pode colocar seu computador e sua:                      |
| A execução dessa aplicação pode ser um risco à segurança<br>Risco: esta aplicação será executada com acesso irrestrito, o que pode colocar seu computador e sua:                                                                  |
| Risco: esta aplicação será executada com acesso irrestrito, o que pode colocar seu computador e sua                                                                                                    |
| informações pessoais em risco. As informações fornecidas não são confiáveis ou são desconhec<br>e, por isso, recomenda-se não executar esta aplicação, a menos que você conheça sua origem                                        |
| Mais Informações                                                                                                    |

Caso não dê certo, reinicie o seu computador e tente entrar novamente no PJ-e. Persistindo com o erro, entre em contato com o respectivo tribunal.

Esperamos que tenhamos conseguido te ajudar!

Atenciosamente,

Comissão de Direito Eletrônico - OAB/MT

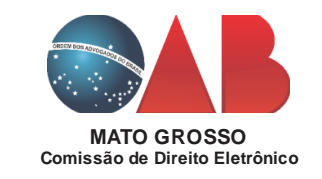